# וירטואל ספיריטס מערכת ניהול V5

# המדריך למשתמש

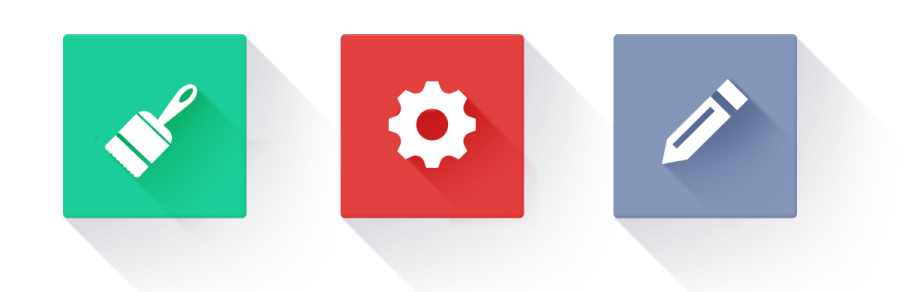

let's get started

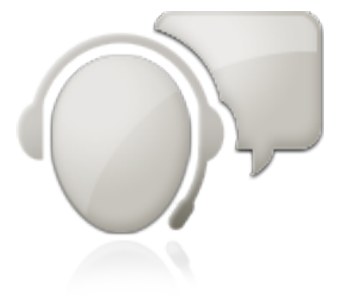

**Document version 5.4** 

© VSpirits Technologies Ltd. 2013 – All Rights Reserved.

# במדריך זה תוכלו ללמוד:

## **1. עיצוב סוכן הציאט**

| עמ׳ צ | <b>איך לשנות את עיצוב חלון הצ׳אט שלי?</b><br>צבעי חלונות | • |
|-------|----------------------------------------------------------|---|
| עמ׳ 4 | איך לשנות את הטקסט בחלון הצ׳אט שלי?                      | • |
| עמ׳ 5 | איך לשנות את צבע הכפתור של הצ׳אט?                        | • |
| עמ׳ 5 | איך לשנות את הטקסטים של כפתור הצ׳אט?                     | • |
| עמ׳ 6 | איך להוסיף את הלוגו של החברה שלי?                        | • |
| עמ׳ ד | איך לשנות את תמונות הסוכן?                               | • |
|       | איך לטעון תמונה חדשה?                                    |   |

## 2. שינוי תשובות ותסריטי שיחה של הסוכן

| עמ׳ 8  | <b>איך סוכן הצ׳אט שלי יכול לספק מידע רלוונטי</b><br><b>לגולשים באתר שלי?</b><br>איך ללמד את הסוכן שלי על העסק/ החברה שלי? | • |
|--------|----------------------------------------------------------------------------------------------------|---|
| עמ׳ פ  | איך לשנות את משפטי הפתיחה של הסוכן?                                                                                       | ٠ |
| עמ׳ 10 | <b>שאלות המשך לאחר קבלת הליד</b><br>איזה מידע כולל הליד?                                                                  | • |
| עמ׳ 11 | תגיות                                                                                                    | ٠ |
| עמ׳ 12 | איך ליצור תגית חדשה                                                                                                    | • |

# "Live" אזור ה.3

| הח  | עו | • |
|-----|----|---|
| ציא | מו | • |
| ציא | עו | • |

#### 4. שינויי ההגדרות של הסוכן

| עמ׳ 15 | <b>איך לשנות את מיקום הסוכן באתר שלי?</b><br>מיקום החלון<br>מיקום הכפתור | • |
|--------|--------------------------------------------------------------------------|---|
| עמ׳ 16 | איך להוסיף או לשנות כתובות אימייל לקבלת הלידים?                          | • |
| עמ׳ 17 | איך להוסיף קוד המרות של Google Adwords?                                  | • |
| עמ׳ 17 | איך להוסיף Google Analitycs לסוכן?                                       | ٠ |
| עמ׳ 18 | <b>איך לשנות את הטריגרים של הסוכן?</b><br>טריגר מתוזמן<br>טריגר יציאה    | ٠ |
| עמ׳ 19 | <b>איך לשנות את הטקסט בחלון הדיאלוג?</b><br>איך להסיר את חלון הדיאלוג    | ٠ |

# 5. קבלת דוחות מהסוכן שלי

| עמ׳ 20 | איך לייצא את רשימת הלידים שלי לקובץ אקסל?           | • |
|--------|-----------------------------------------------------|---|
|        | דוח לידים                                           |   |
| עמ׳ 21 | איך לבדוק כמה מבקרים דיברו עם הסוכן שלי?            | • |
|        | דוח מגמות                                           |   |
|        | איך ניתן לראות את השיפור לאחר שביצעתי שינויים בסוכן |   |

#### עמוד 3

# עיצוב הסוכן הציאט.1

עיצוב הסוכן מאפשר לך לשנות את הדרך שבה הגולשים יראו וירגישו את הסוכן באתר שלך. אנחנו ממליצים מאוד לעצב את הצ׳אט שלך בכדי שהוא יתאים לעיצוב האתר שלך וכך יראה כחלק אינטגרלי ממנו.

1. התחבר לממשק המשתמש ולחץ על "Design"

| M Home 4           | Design General   Window Style   Window Texts   Add Log   | go   Agent Images   Button Style   Button Texts |
|--------------------|----------------------------------------------------------|-------------------------------------------------|
| Chats              |                                                          |                                                 |
| Leads              | שיחה עם בציג שירות וירטואלי                              |                                                 |
| Live               |                                                          | Personalise My Chat window                      |
| 1 History          | מתחבר לנציג שירות וירטואלי                               |                                                 |
| Agent              | עדי:<br>שלום אני נציגת שירות וירטואלית באתר<br>מחילת שחת |                                                 |
| Design     Answers | עדי:<br>במה אוכל לעזור?<br>צבע                           | Window Styles & Colors<br>Add Logo              |
| Settings           | עדי:<br>רוצה שנציג יחזור אליך בטלפון, עם כל הפרטים והצעה | Choose Agent Image                              |
| General            | משתלמת עבורך ?<br><del>שיני</del>                        |                                                 |
| Add to WebSite     | כתוב כאן ולחץ Enter                                      | Agent Images<br>Upload My Own Agent Image 🐼     |
| III Reports        | Child Ameri                                              |                                                 |
| Billing            | by Virtual Spirits                                       | Customize My Chat Button                        |

#### איך לשנות את עיצוב חלון הצ׳ט?

- ". בתוך "Design" לך ללשונית "Window Style".
- 2. בחר את הסטייל המתאים לך מתוך מבחר האפשרויות הקיימות.

| Virtual Spirits<br>Control Panel | sher@virtualspirits.com 🌣<br>sa72193vsahebrew            |                                                   |   |
|----------------------------------|----------------------------------------------------------|---------------------------------------------------|---|
| (7) Home                         | Senera   Window Style   Window Texts   Add L             | .ogo   Agent Images   Button Style   Button Texts |   |
| Chats                            |                                                          | •                                                 |   |
| Leads                            | שיחה עם בניג שירות וירטואלי                              |                                                   |   |
| Live                             |                                                          | Window Style & Color                              |   |
| <sup>(1)</sup> History           |                                                          |                                                   |   |
| Agent                            | מתחבר לנציג שירות וירטואלי<br>עדי:                       |                                                   |   |
| 1                                | שלום אני נציגת שירות וירטואלית באתר<br>מד <u>לה שיחה</u> |                                                   |   |
| Ø Design                         |                                                          | blue light blue app blue                          |   |
| Answers                          | עניי.<br>במה אוכל לעזור?<br>שיפי                         |                                                   |   |
| Settings                         |                                                          |                                                   |   |
| General                          |                                                          |                                                   |   |
|                                  |                                                          | yellow white red                                  | - |
| Add to WebSite                   | כתוב כאן ולחץ Enter                                      |                                                   |   |
| nill Reports                     |                                                          |                                                   |   |
| Billing                          | Chat Agent<br>by Virissi Opirits                         |                                                   |   |
|                                  |                                                          | light red pick green                              |   |
|                                  |                                                          | ignios pink groon                                 |   |

#### איך לשנות את הטקסט בחלון של הסוכן שלי?

הטקסט בחלון של הסוכן מתייחס לכל הטקסטים שנמצאים על חלון הצ׳אט, האופציה הזאת מאפשרת לך לשנות את כל הטקסטים האלו. אנחנו מאוד ממליצים לנסות טקסטים שונים ולראות מה נותן לך את התוצאות הטובות ביותר ולמה הגולשים שלך מגיבים בצורה הטובה ביותר.

- . "Window Text" לך ללשונית "Design" 1. בתוך
- שנה את הטקסטים ע"י עריכה של הטקסטים של ברירת המחדל.
  - . כשאתה מסיים לחץ על "save changes".

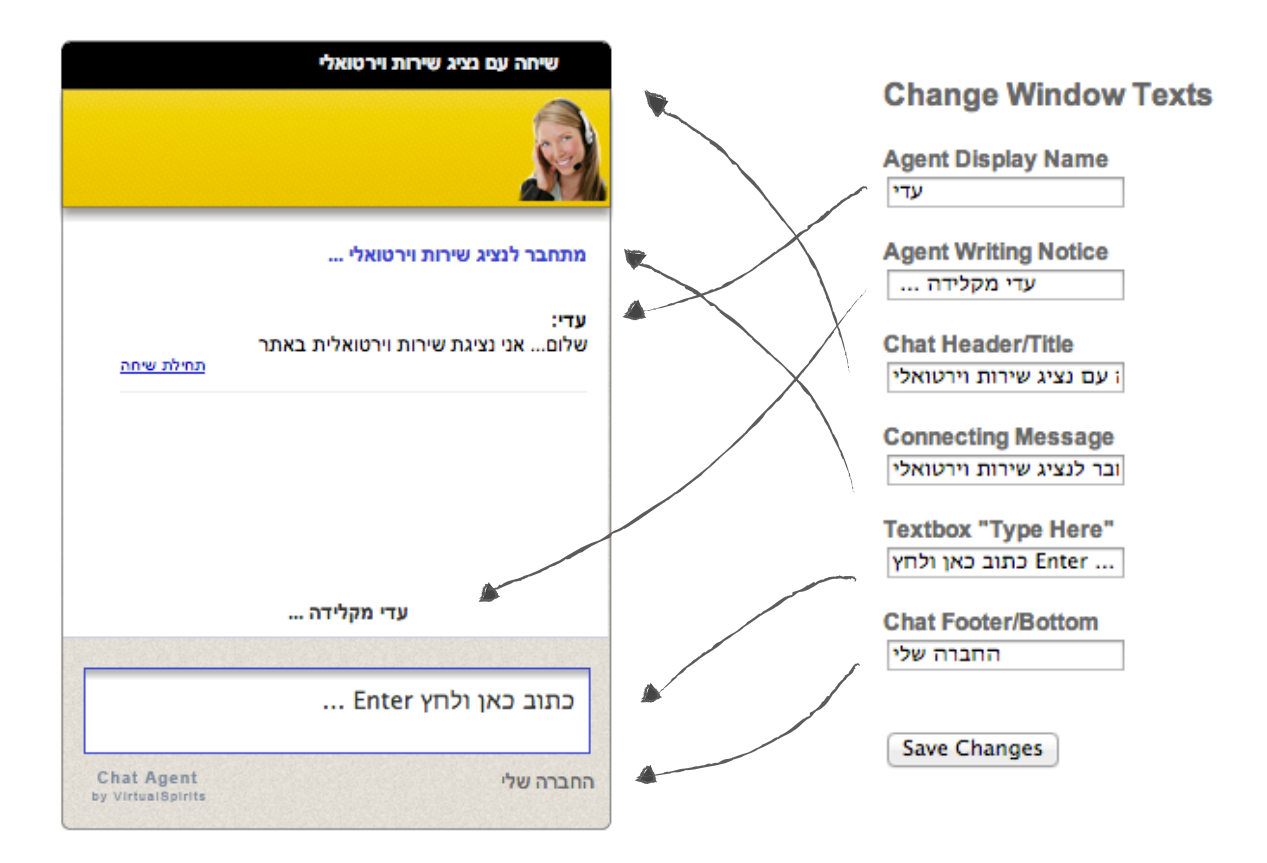

#### עמוד 5

#### איך לשנות צבע הכפתור של הסוכן?

צבע הכפתור מתייחס לצבע הרקע של הכפתור כמו כן גם לצבע הטקסטים של הכפתור.

- ו. בתוך "Design" לך ללשונית "Button style" ובחר את הצבע המתאים לך, מתוך הצבעים הקיימים.
- 2. התאמה אישית של צבעים- האופצייה הזאת מאפשרת לך לעשות התאמה לצבע המדוייק שלך, כדי עשות זאת לחץ על "EDIT", שם תוכל גם לשנות את צבע הטקסט.

| Virtual Spirits<br>Control Panel | sher@virtualspirits.c<br>sa72193vsahebrew | :om¢                 |                                                                    |
|----------------------------------|-------------------------------------------|----------------------|--------------------------------------------------------------------|
| ( Home                           | 🖌 Design Ger                              | neral   Window Style | Window Texts   Add Logo   Agent Images Button Style   Button Texts |
| Chats                            | Design My Ag                              | jent                 |                                                                    |
| Leads                            | Choose Buttor                             | n Themes             | ממליבט ורוצה עזרה?<br>איינג לשיחה עם נציג                          |
| Live                             |                                           |                      |                                                                    |
| B History                        | custom color                              | white                | Customize Colors: EDIT                                             |
| Agent                            | app blue                                  | blue                 |                                                                    |
| d Design                         | light blue                                | red                  |                                                                    |
| Answers                          | light red                                 | pink                 | •                                                                  |
| Settings General                 | orange                                    | black                | Customize Colors:<br>Background color FFC94D                       |
| + Add to WebSite                 | giour                                     |                      |                                                                    |
| III Reports                      | gray texture                              | purple               | Line text 2 color                                                  |
| Billing                          | yellow                                    |                      | APPLY CA                                                           |

#### איך לשנות את הטקסטים של הכפתור של הסוכן?

טקסטים של הכפתור הם כל הטקסטים הנמצאים על כפתור סוכן הצ׳ט. אנחנו מאוד ממליצים לשנות ולבחון מהו הטקסט שתופס בצורה הטובה ביותר את העיינים של הגולשים שלך.

1. בתוך "Design" לך ללשונית "Button text" ושנה את הטקסטים הקיימים לפי רצונך. 2. כשאתה מסיים לחץ על "save changes".

| â | Design General   V                                                                                                    | ndow Style   Window Texts   Add Logo   Agent Images   Button Style   Button Texts | $\geq$ |
|---|----------------------------------------------------------------------------------------------------|-----------------------------------------------------------------------------------|--------|
| ( | Design My Agent<br>Chat Button Texts<br>First Line Text:<br>מתלבט ודוצה עזרה?<br>Second Line Text:<br>היו לחץ כאן לשיחה עם נציג<br>Save Changes | מתלבט ורוצה עזרה?<br>לחץ כאן לשיתה עם צמיג                                        |        |

#### איך להוסיף את הלוגו של החברה/ העסק שלי?

הוספת הלוגו של החברה/ העסק שלך מאפשר להוסיף את הלוגו שלך לחלון הצ׳אט שלך, כמובן שבכל רגע תוכל לשנות או להוריד אותו. אנו ממליצים להוסיף את הלוגו כדי שהסוכן יראה כחלק מהאתר שלך ומהעסק שלך.

- .. בתוך "Design" לחץ על "Add logo.
- 2. הוסף את הלוגו שלך ע״י לחיצה על "Choose File" הקובץ של הלוגו חייב להיות אחד מהפורמטים הבאים: JPG , JPEG ,PNG or GIF extensions. גודל מקסימלי: 50KB.
  - על "Upload Picture" ותראה את הלוגו על חלון הצ׳אט שלך. תוכל להסיר אותו בכל רגע ע״י לחיצה על "None").

| Virtual Spirits<br>Control Panel | sher@virtualspirits.com.<br>sa72193vsahebrew                                                                                                    |
|----------------------------------|----------------------------------------------------------------------------------------------------|
| Home                             | Seneral   Window Style   Window Texts Add Logo Agent Images   Button Style   Button Texts                                                                                            |
| chats                            |                                                                                                    |
| Leads                            | שיחה עם בניג שירות וירטואלי                                                                                                    |
| Live                             | Add Logo To Chat Window                                                                                                    |
| History                          | Virtual Spirits                                                                                                    |
| jent                             | Create A Vintual Agent For Free!                                                                                                    |
| Design                           | במה אוכל לעזור?<br>מדילת שחה                                                                                                    |
| Answers                          | Upload Your Image:                                                                                                    |
| Settings                         | Upload Image                                                                                                    |
| eneral                           | Add your oyn <del>anound sy</del> uploading a UPG of PNG me.<br>Select file: Choose File No file chosen                                                                              |
| 111- W- 101-                     | Upload Picture                                                                                                    |
| Reports                          | Enter כתוב כאן ולחץ                                                                                                    |
| Billing                          | Chat Agent<br>by VirtualSpirits<br>by VirtualSpirits<br>ADD PICTURES GUIDELINES<br>• Only upload pictures with a JPG, JPEG, PNG, or GIF extensions.<br>• Maximum picture size: 50KB. |
|                                  |                                                                                                    |
|                                  |                                                                                                    |
|                                  |                                                                                                    |
|                                  | •                                                                                                    |
|                                  |                                                                                                    |
|                                  | שיה עם נצג שירות וארטואיי                                                                                                    |
|                                  | מתחבר לנציג שירות וירטואלי                                                                                                    |
|                                  | ע <b>די:</b><br>שלום אני נציגת שירות וירטואלית באתר<br>תחילת שיחה                                                                                                    |
|                                  | עדי:<br>במה אוכל לעזור?                                                                                                    |
|                                  |                                                                                                    |
|                                  |                                                                                                    |
|                                  | Enter כתוב כאן ולחץ                                                                                                    |
|                                  | Chat Agent<br>by Vintes@Sintis                                                                                                    |

### איך להוסיף את התמונה של הסוכן?

שינוי התמונה של הסוכן מתייחס לתמונה/ אייקון שמופיעה בחלק העליון מצד ימין של חלון הצ׳ט. אתה יכול לבחור תמונה אחרת ממאגר התמונות שלנו או להעלות תמונה משלך.

- . בתוך "Design" לחץ על "Agent Images.
- 2. הוסף את התמונה שלך ע״י לחיצה על "Choose File" הקובץ של התמונה חייב להיות אחד מהפורמטים הבאים: JPG , JPEG ,PNG or GIF extensions. גודל מקסימלי: 50KB.
- 3. לחץ על "Upload Picture" ותראה את התמונה החדשה על חלון הצ׳אט שלך.

| Virtual Spirits<br>Control Panel | sher@virtualspirits.com ©<br>sa72193vsahebrew                                                                                                    |
|----------------------------------|----------------------------------------------------------------------------------------------------|
| P Home                           | Design General   Window Style   Window Texts   Add Logo                                                                                                    |
| Chats                            |                                                                                                    |
| Leads                            | שיחה עם בצג שירות וירטואלי                                                                                                    |
| D Live                           | Choose Agent Image                                                                                                    |
| D History                        |                                                                                                    |
| Agent                            |                                                                                                    |
| Design                           | במה אוכל לעזור?<br>מילה שיחת                                                                                                    |
| Answers                          | l l none                                                                                                    |
| Settings                         |                                                                                                    |
| General                          | Upload My Own Image                                                                                                    |
| Add to WebSite                   | Entre unit aux anna Add unur aun aithme hu unloadine a 190 ar DNC 6in                                                                                                    |
| III Reports                      | Steller file (hose file ) with the file chose file ) with the file chose fi |
| E Billing                        | Upload Picture                                                                                                    |
|                                  |                                                                                                    |
|                                  | • Only upload pictures with a JPG, JPEG, PNG, or GIF extensions.<br>• Maximum picture size: 50KB.                                                                                                    |
|                                  |                                                                                                    |
|                                  |                                                                                                    |
|                                  |                                                                                                    |
|                                  |                                                                                                    |
|                                  |                                                                                                    |
|                                  |                                                                                                    |
|                                  |                                                                                                    |
|                                  | מתהבר לנציג שירות וירטואלי                                                                                                    |
|                                  | עדיי                                                                                                    |
|                                  | שמם אני נציגת שירות וירטואלית באתר<br><u>תחלת שיחה</u>                                                                                                    |
|                                  | עדי:<br>במה אוכל לעזור?                                                                                                    |
|                                  | 200<br>200                                                                                                    |
|                                  |                                                                                                    |
|                                  |                                                                                                    |
|                                  | כתוב כאן ולחץ Enter                                                                                                    |
|                                  |                                                                                                    |
|                                  | Chat Agent<br>by Virtual@pints                                                                                                    |

# 2.שינוי תשובות ותסריטי שיחה של הסוכן.

כאשר אתה משתמש בפעם הראשונה בסוכן הצ׳אט שלך, אתה בטח תשים לב שהוא מנסה ליצור קשר ולתת מידע ללקוחות שלך עם משפטים מובנים שנבחנו על יותר מ-10,000 אתרים מכל התחומים והתעשיות.

#### איך סוכן הצ׳אט שלי יכול לספק מידע רלוונטי לגולשים באתר שלי?

השאלות שניתן לראות בתמונה למטה הן שאלות נפוצות (FAQ) שמצאנו, דרך לקוחות שלנו בתעשיות השונות, שהגולשים שואלים. **אנחנו מאוד ממליצים בתור התחלה לענות** על שאלות הללו ובכך לספק מידע חשוב ובסיסי לגולשים שלך.

ככל שתקדים לספק מידע רלוונטי לסוכן שלך, כך הסוכן יוכל לספק את התשובות לגולשים שלך, ללא תלות באיך הם ניסחו בדיוק את השאלה.

1. התחבר לממשק המשתמש ולחץ על "Answers

| (P) Home         | Ĩ   | Answers General   All FAQ   All Tags   Agent Base                       |              |                |             |                       |
|------------------|-----|-------------------------------------------------------------------------|--------------|----------------|-------------|-----------------------|
| Chats            | Age | nt Answers Configuration                                                |              |                |             |                       |
| Leads            |     | שיחה עם נציג שירות וירטואלי                                             | Answered (0) | Unanswered (7) | Unknown (1) | + Add                 |
| Live             |     |                                                                         | 1 Answ       | ver This       | J           | מה אתם מוכרים?        |
| History          |     |                                                                         | 1 Answ       | ver This       | תכם קשר?    | איך אני יכול ליצור אי |
| Agent            |     | מתתבר לנציג שירות וירטואלי                                              | 1 Answ       | ver This       |             | היכן אתם ממוקמים      |
| 🗳 Design         |     | <b>עדי:</b><br>שלום אני נציגת שירות וירטואלית באתר<br><u>מחילת שיחה</u> | 1 Answ       | ver This       |             | כמה זה עולה?          |
| Answers          | >   | עדי:                                                                    | 1 Answ       | ver This       | ia?         | מהן אפשרויות התש      |
| Settings         |     | במראולי ענודי                                                           | 1 Answ       | ver This       | ?ni         | מהן אפשרויות המשי     |
| General          |     |                                                                         | C Answ       | ver This       |             | מהי עלות המשלוח?      |
| + Add to WebSite |     |                                                                         |              |                |             |                       |
| III Reports      |     | Enter כתוב כאן ולחץ                                                     |              |                |             |                       |
| E Billing        |     | Chat Agent                                                              |              |                |             |                       |

2. הוסף את המידע הרלוונטי לסוכן שלך על ידי לחיצה על "Answer This" ליד כל שאלה.

| Unknown (1) + Add             | Unanswered (7) | Answered (0) |
|-------------------------------|----------------|--------------|
| מה אתם מוכרים?                | er This        | Answe        |
| איך אני יכול ליצור איתכם קשר? | er This        | Answe        |
| היכן אתם ממוקמים              | er This        | Answe        |
| כמה זה עולה?                  | er This        | Answe        |
| מהן אפשרויות התשלום?          | er This        | Answe        |
| מהן אפשרויות המשלוח?          | er This        | Answe        |
| מהי עלות המשלוח?              | er This        | Answe        |

#### איך לשנות את משפטי הפתיחה של הסוכן שלי?

משפטי הפתיחה הם הדרך שבה הגולש פונה אל הגולשים שלך. ברירת המחדל של משפט הפתיחה הוא: ״במה אוכל לעזור?״, הצגה של שאלה פתוחה בשורות הפתיחה של הסוכן נמצאה כדרך טובה להגדלת כמות הגולשים שידברו עם הסוכן.

- 1. התחבר למערכת הניהול ללשונית "Answer" , שם תוכל לראות איך הסוכן מגיב, בדיוק כמו שהגולשים שלך רואים.
  - 2. לחץ על ״תחילת שיחה״.

|                                 | שיחה עם נציג שירות וירטואלי                        |
|---------------------------------|----------------------------------------------------|
|                                 | <u>í</u>                                           |
|                                 | מתחבר לנציג שירות וירטואלי                         |
| <u>תחילת שיחה</u>               | <b>עדי:</b><br>שלום אני נציגת שירות וירטואלית באתר |
| שימי                            | <b>עדי:</b><br>במה אוכל לעזור?                     |
|                                 |                                                    |
|                                 | Enter כתוב כאן ולחץ                                |
| Chat Agent<br>by VirtualSpirits |                                                    |

כדי לערוך את שורות הפתיחה. "Edit This Response" נדי לערוך את שורות הפתיחה. כמו שאתה רואה שורות הפתיחה מכילות ברכת שלום ואת השאלה הפתוחה.

| Response 1 :    | שלום אני נציגת שירות וירטואלית באתר<br>Edit This Response |
|-----------------|-----------------------------------------------------------|
| Advanced: 🏖 🖕 🗊 |                                                           |
| Response 2 :    | במה אוכל לעזור?<br>Edit This Response 📎                   |
| Advanced: 🔁 🖕 🗊 |                                                           |

#### שאלות המשך לאחר קבלת הליד

שאלות אלו מתייסות לכל המידע שאתה רוצה לקבל מהגולשים באתר שלך לאחר שהם השאירו את הטלפון/ כתובת האימייל שלהם.

כברירת המחדל אחרי שהגולש השאיר את הפרטים שלו, הסוכן שלך ישאל אותו שתי שאלות:

- 1. ״לפנייה אישית, רשום את שמך ואת המשפחה״
- 2. ״להצעה מתאימה, במה אתה מתעניין במיוחד?״
- שם תוכל לראות ולדבר עם "Answer" התחבר למערכת הניהול ולחץ על לשונית. הסוכן שלך בדיוק באותו אופן שהגולשים שלך רואים אותו ומדברים איתו.
  - 2. לחץ על ״שינוי״ ליד השאלה שאותה אתה רוצה לשנות.

|                                 | שיחה עם נציג שירות וירטואלי                         |
|---------------------------------|-----------------------------------------------------|
|                                 | ŝ                                                   |
| תשובה <u>שימי</u>               | הוסף                                                |
| שימי                            | <b>גדי:</b><br>הצעה מתאימה, במה אתה מתעניין במיוחד? |
|                                 | נני:<br>בורדים                                      |
|                                 | <b>נדי:</b><br>לפניה אישית, רשום את שמך והמשפחה     |
| תשובה <u>שימי</u>               | הוסף                                                |
|                                 |                                                     |
|                                 |                                                     |
| Chat Agent<br>by VirtualSpirits |                                                     |

. ערוך את הטקסט הרלוונטי.

שים לב: בחלק מהתגובות אתה תראה שורת קוד (כמו שמסומן בעיגול בתמונה למטה). חשוב לא לשנות שורות קוד אלו, אלא רק את הטקסט.

| Response 1 :    | להצעה מתאימה, במה אתה מתעניין במיוחד?<br>((context:skipleadgeneration))<br>♥ Edit This Response | Edit Response 1 :<br>להצעה מתאימה, במה אתה מתעניין במיוחד?<br>(((context:skipleadgeneration)) |
|-----------------|-------------------------------------------------------------------------------------------------|-----------------------------------------------------------------------------------------------|
| Advanced: 🔁 👍 🎁 |                                                                                                 |                                                                                               |
| Response 2 :    | לפניה אישית, רשום את שמך והמשפחה<br>((context:skipleadgeneration))<br>♥ Edit This Response      |                                                                                               |
| Advanced: 🄁 👍 🇊 |                                                                                                 |                                                                                               |
| Response 3 :    | ((context:skipleadgeneration))                                                                  | Save Cancel                                                                                   |

#### עמוד 11

#### תגיות

תגיות הן תוויות שאתה חייב להוסיף לשאלות הנפוצות (FAQ) כדי הסוכן יוכל להבין את המשמעות המיועדת כאשר הוא צריך לענות לשאלות הגולשים. זוהי טכניקה דומה לתיוג קטעי וידאו, תמונות ואימיילים ביו טיוב, פייסבוק וג׳ימייל.

לדוגמא: אתה צריך להוסיף תגיות של ״מחיר״ ו״משלוח״ לשאלה כמו- ״מה עלות המשלוח?״, וכך בשלב מאוחר יותר כשהגולש ישאל דבר מה בנושא הוא יקבל את התשובה המתאימה.

כל תגית היא קבוצה של מילות מפתח ואתה יכול להוסיף/ להסיר/ לשנות אותם. למשל התגית ״מחיר״ צריכה להכיל את מילות המפתח: עלות, תמחור, תשלום, מחירים,שיעור וכו...

שים לב: סוכן הצ׳אט האוטומטי מגיע עם כל התגיות הפופולריות שכבר הוגדרו במערכת וממליץ על התגיות הרלוונטיות בזמן יצירת השאלות והתשובות.

כדי לראות את כל התגיות הקיימות בסוכן שלך:

- ארחבר למערכת הניהול ועבור ל- "Answers".
- 2. לחץ על "All Tags", שם תוכל לראות את כל התגיות שהסוכן שלך מכיר.

| Control Panel  | sar 2193vsanebrew     |                                                                                                    |           |  |
|----------------|-----------------------|----------------------------------------------------------------------------------------------------|-----------|--|
| n Home         | Answers               | General   All FAQ   All Tags   Agent Base                                                                                                    |           |  |
| Chats          | All FAQ Tags          |                                                                                                    |           |  |
| Leads          | Use advanced tools to | edit and tune your virtual agent's FAQ/tips tags.                                                                                                    |           |  |
| Live           | Tags Imported         | In Your Virtual Agent Create New Tag Re-apply All Sugge                                                                                                    | sted Tags |  |
| D History      | Tag                   | Keywords                                                                                                    |           |  |
|                | אתר                   | מה עושים פר                                                                                                    | î         |  |
|                | אתר                   | מה עושים פה, זה פועל, הוא פועל, עלכם                                                                                                    | Î         |  |
| Agent          | אתר                   | אתר הזה. אתר זה. האתאר. לאתאר. באתר                                                                                                    | 1         |  |
|                | אתר                   | הפה-, מפה-, פר                                                                                                    | 1         |  |
|                | דילים                 | דילים הני זול                                                                                                    | ň         |  |
| Design         | הצעות                 | שולח-, שלוח-, הצעא, השוואת, השווא, השוואה, הצעאה, עבודות, לוח, הצעה, הצעות, הצעות מחיר, הצעת מחיר                                                                                      | 1         |  |
|                | הצעות                 | עבודה-, לעבוד-, זה עובד-, הא עובד-, האתר עובד-, איכ עובד-, איכ עובד-, עובד-, עובד                                                                                                    | 1         |  |
| Answore        | הצעות                 | אני רוצה הצעת אני רוצה הצעה. אני רוצה הצעה. אני רוצה הצעות, אני רוצה הצעות מחיר, אני רוצה הצעת מחיר                                                                                    | 1         |  |
|                | הצעות                 | מיכרז, שירות, מוצר אוצר אוצר אוצר אוצר אוצר אוצר אוצר א                                                                                                    |           |  |
|                | זולים                 | זולים, זול, זולה                                                                                                    | 1         |  |
| Settings       | כמה זמן               | כמה זמן, מתיי, מאתיי                                                                                                    | Î         |  |
|                | כרטיס אשראי           | כרטיס אשראי, ויזה, מסטרקארד, מאסטרקארד, מסטרקרד, אמיקן אקספרר                                                                                                    | Î         |  |
| General        | לבטל                  | לבטל, לעזוב, להפסיק                                                                                                    | 1         |  |
| oonora         | לקוח                  | לקוח, צרכ                                                                                                    | 1         |  |
|                | מחיר                  | תעלה, יעלה, עלויות, משלם, לשלם, תשלום                                                                                                    | Î         |  |
| Add to WebSite | מחיר                  | יקר, יקרה, יקרים, כמה עולה, יעלה, מה העלות, כמה זה עולה                                                                                                    | Û         |  |
|                | מחיר                  | מחיר, זולה, זול, מחירון                                                                                                    | 1         |  |
| I Reports      | מידע                  | מידע, הסבר, אינפורמציה, אנפורמציה, פרט, פירטי                                                                                                    | Û         |  |
|                | מיקום                 | מקום, מיקומות, מיקומים, ממוקמים                                                                                                    | 1         |  |
| Billing        | מיקום                 | איפה היכן, היכן ה, איפה זה, היכן זה                                                                                                    | 1         |  |
|                | מכירות                | לרכוש, לקנות, קנייה, קונים, קניות, קונה, קנה, למכור, מכירות, מוכרת, מוכר, מוכרים                                                                                                    | 1         |  |
|                | משלוח                 | מישלוח, משלוח, משלוח                                                                                                    | Û         |  |
|                | οιοακ                 | ספמא, סיסמא, סיסמה                                                                                                    | Û         |  |
|                | פרסום                 | פרסום, פירסום, מפרסם, לפרסם                                                                                                    | Û         |  |
|                | צור קשר               | קונטקט, בלוג, מספר, אימייל, אי מייל, אי סי קיו, מייספייס, מיי ספייס, פייסבוק, פיסבוק, טלפון, הטלפון, לצלצל, להתקשר, טל, נייד, טל נייד,<br>להתקשר, תתקשר, לתופר, מנהל שלך, שיתוף פעולה, | Î         |  |
|                | צור קשר               | מה קשור-, מה הקשר-, קשר                                                                                                    | Î         |  |

לדוגמא: אם הוספת את התגית ״רכישה״ לשאלה ״איך אני יכול לרכוש את זה?״,

לא משנה איך הגולש ישאל את השאלה הזאת, כל עוד הגולש השתמש באחת מהמילים שהכנסת בתגית ״רכישה״ הסוכן ידע לספק לו את התשובה הרלוונטית.

לדוגמא, אם הוא שאל "איך אני יכול לבצע הזמנה?", הסוכן יספק לו את אותה התשובה שהוא נתן לשאלה "איך אני יכול לרכוש את זה?" כי התגית "רכישה" מכילה בתוכה את מילות המפתח -רכישה, הזמנה, קנייה, לרכוש ועוד..."

#### איך ליצור תגית חדשה

### צור תגית חדשה למילים שרלוונטיות לעסק שלך.

**לדוגמא:** אם יש לי אתר שמוכר פרחים, אני חייב להוסיף תגית שנקראת ״פרחים״. התגית תכלול את מילות המפתח: פרח,פרחים,ורד,ורדים

- . בתוך "answer" לחץ על 1.
  - "Create New Tag" נ לחץ על.

| (T) Home                                                                                                    | Answers                    | General   All FAQ   All Tags   Agent Base                                                                                          |                                                                                                    |                                                                           |
|----------------------------------------------------------------------------------------------------|----------------------------|----------------------------------------------------------------------------------------------------|----------------------------------------------------------------------------------------------------|---------------------------------------------------------------------------|
| Chats                                                                                                    | AUGAOZ                     |                                                                                                    |                                                                                                    |                                                                           |
| -                                                                                                    | All FAQ Tags               |                                                                                                    |                                                                                                    |                                                                           |
| Leads                                                                                                    | Use advanced tools t       | to edit and tune your virtual agent's FAQ/tips tags.                                                                               |                                                                                                    |                                                                           |
| Live                                                                                                    | Tags Imported              | I In Your Virtual Agent                                                                                                    | Create New Tag                                                                                                    | Re-apply All Suggested Tags                                               |
| 3 History                                                                                                    | Tag                        | Keywords                                                                                                    |                                                                                                    |                                                                           |
|                                                                                                    | אתר                        | מה עושים פה                                                                                                    |                                                                                                    | 1                                                                         |
| Agent                                                                                                    | אתר                        | מה עושים פה, זה פועל, הוא פועל, עלכם                                                                                               |                                                                                                    |                                                                           |
|                                                                                                    | אתר                        | אתר הזה, אתר זה, האתאר, לאתאר, באתאר, האתר, לאתר, באתר<br>הפה-, מפה-, פה                                                           |                                                                                                    |                                                                           |
| 1                                                                                                    | דילים                      | דילים, הכי זול                                                                                                    |                                                                                                    | 1                                                                         |
| ∜ Design                                                                                                    | הצעות                      | אוואה, הצעאה, עבודות, לוח, הצעה, הצעות, הצעות מחיר, הצעת מחיר                                                                      | שולח-, שלוח-, הצעא, השוואת, השווא, הע                                                                                                    | 1                                                                         |
| <i>i</i>                                                                                                    | הצעות                      | זה עובד-, הוא עובד-, האתר עובד-, אכ עובד-, איכ עובד-, עובדי, עובד<br>באוב, אנו בוצה באוות, אנו בוצה באוות מסוב, אנו בוצה באות מסוב | עבודה-, לעבוד-, לעבוד-, ענו רואה געו בואה                                                                                                    |                                                                           |
| Answers                                                                                                    | הצעות                      | רובטה, אני דובו דובטהו, אני דובר דובטה נהריי , אני דובה דובטה מחיי                                                                 |                                                                                                    | 1                                                                         |
| C Settings                                                                                                    | זולים                      | זולים, זול, זולה                                                                                                    |                                                                                                    | 1                                                                         |
| e eeninge                                                                                                    | כמה זמן                    | כמה זמן, מתיי, מאתיי                                                                                                    |                                                                                                    | <u> </u>                                                                  |
| 0                                                                                                    | כרטיס אשראי                | אשראי, ויזה, מסטרקארד, מאסטרקארד, מסטרקרד, אמריקן אקספרר<br>לבעול לעזיב לבסטוב                                                     | כרטיס אשראי,                                                                                                    |                                                                           |
| General                                                                                                    | /10/                       | לקות, צרכו                                                                                                    |                                                                                                    | 1                                                                         |
|                                                                                                    | מחיר                       | תעלה, יעלה, עלות, עלויות, משלם, לשלם, תשלום                                                                                        | 1                                                                                                    | 1                                                                         |
| Add to WebSite                                                                                                    | מחיר                       | יקר, יקרה, יקרים, כמה עולה, יעלה, מה העלות, כמה זה עולה                                                                            |                                                                                                    | 1                                                                         |
| al Reports                                                                                                    | מחיר                       | מחיר, זולה, זול, מחירון<br>מידע בסבב אינסיבמעום אנפובמעום פרנו פובנוי                                                              |                                                                                                    |                                                                           |
| m reports                                                                                                    | מיו ע<br>מיקום             | מידע, הטבד, אינפורתציה, אנפורתציה, פרט, פידט<br>מקום. מיקום. מקומות, מיקומים, ממוקמים                                              |                                                                                                    |                                                                           |
| Billing                                                                                                    | מיקום                      | איפה ה, איפה, היכן, היכן ה, איפה זה, היכן זה                                                                                       |                                                                                                    | 1                                                                         |
|                                                                                                    | מכירות                     | קנייה, קונים, קניות, קונה, קנה, למכור, מכירות, מוכרת, מוכר, מוכרים                                                                 | לרכוש, לקנות,                                                                                                    | 1                                                                         |
|                                                                                                    | משלוח                      | מישלוח, משלוח, משלוח, משלוח                                                                                                    |                                                                                                    |                                                                           |
|                                                                                                    | eroid                      | פרסום. פירסום. לפרסם                                                                                                    |                                                                                                    | 1                                                                         |
|                                                                                                    | צור קשר                    | ייסבוק, פיסבוק, טלפון, הטלפון, לצלצל, להתקשר, טל, נייד, טל נייד,                                                                   | מייל, אי מייל, מייל, אי סי קיו, מייספייס, מיי ספייס, כ                                                                                         | קונטקט, בלוג, מספר, איו 🕋                                                 |
|                                                                                                    | hop ha                     | , לטלפן, כתובת, מנהל שלכם, מנהל שלך, שיתוף פעולה, שתף פעולה                                                                        | להתקשר, תתקשר                                                                                                    |                                                                           |
|                                                                                                    | na na                      | מו קשרי, מו חקשר, קשר                                                                                                    |                                                                                                    |                                                                           |
|                                                                                                    |                            |                                                                                                    |                                                                                                    | 1100                                                                      |
|                                                                                                    |                            |                                                                                                    |                                                                                                    |                                                                           |
|                                                                                                    |                            | ."Save (                                                                                                    | Changes" וץ על                                                                                                    | שאתה מסיים לר                                                             |
|                                                                                                    |                            | ."Save (                                                                                                    | Changes" זץ על                                                                                                    | שאתה מסיים לר                                                             |
|                                                                                                    |                            | ."Save (                                                                                                    | Changes" א על                                                                                                    | שאתה מסיים לר                                                             |
|                                                                                                    |                            | ."Save (                                                                                                    | Changes" זץ על                                                                                                    | שאתה מסיים לר                                                             |
| Tag Name                                                                                                    |                            | ."Save (                                                                                                    | Changes" אין על                                                                                                    | שאתה מסיים לר<br>יש                                                       |
| Tag Name                                                                                                    | tag, for instance <b>s</b> | ."Save (                                                                                                    | Changes" אין על                                                                                                    | שאתה מסיים לר<br>יים לר                                                   |
| Tag Name                                                                                                    | tag, for instance s        | ."Save (                                                                                                    | Changes" על יץ                                                                                                    | שאתה מסיים לר<br>ד                                                        |
| Tag Name<br>Type name for the<br>ביח                                                                                 | tag, for instance s        | ."Save (                                                                                                    | Changes" אין על                                                                                                    | שאתה מסיים לר<br>ד                                                        |
| Tag Name<br>Type name for the<br>пре<br>Гад Keyword                                                                  | tag, for instance s        | ."Save (                                                                                                    | Changes" על יץ                                                                                                    | שאתה מסיים לר                                                             |
| Tag Name<br>Type name for the<br>חים<br>Tag Keyword                                                                  | tag, for instance s        | ."Save (                                                                                                    | Changes" על<br>דאָ על<br>Type seperate keyv                                                                                                    | שאתה מסיים לר<br>ד<br>words one per line, for in                          |
| Tag Name<br>Type name for the<br>חום<br>Tag Keyword                                                                  | tag, for instance s        | ."Save (                                                                                                    | Changes" על Yr<br>Type seperate keyv<br>scuba                                                                                                  | שאתה מסיים לר<br>אשאתה מסיים לר<br>words one per line, for in             |
| Tag Name<br>Type name for the<br>רמי<br>Tag Keyword                                                                  | tag, for instance s        | ."Save (                                                                                                    | Changes" על Yr<br>Yr<br>Type seperate keyv<br>scuba<br>diving                                                                                  | שאתה מסיים לר<br>words one per line, for in                               |
| Tag Name<br>Type name for the<br>רחים<br>Tag Keyword                                                                 | tag, for instance s        | ."Save (                                                                                                    | Changes" על Yr<br>Type seperate keyw<br>scuba<br>diving<br>deep sea                                                                            | שאתה מסיים לר<br>איים לר<br>words one per line, for in                    |
| Tag Name<br>Type name for the<br>דידי<br>Tag Keyword<br>סיחים<br>דידי<br>ודיי<br>סיחים<br>סיחים<br>סיחים<br>סיחים    | tag, for instance s        | ."Save (                                                                                                    | Changes" על Yr<br>Type seperate keyw<br>scuba<br>diving<br>deep sea<br>snorkeling                                                              | שאתה מסיים לר<br>words one per line, for in                               |
| Tag Name<br>Type name for the<br>פרח<br>Tag Keyword<br>רחים<br>ורדים<br>פרחים להתונות:                               | tag, for instance s        | ."Save (                                                                                                    | Changes" על Yr<br>Type seperate keyu<br>scuba<br>diving<br>deep sea<br>snorkeling<br>snorkeling                                                | שאתה מסיים לר<br>words one per line, for in                               |
| Tag Name<br>Type name for the<br>רירו<br>Tag Keyword<br>רחים<br>רחים<br>רחים<br>רחים<br>רחים<br>רחים<br>רחים<br>רחים | tag, for instance s        | ."Save (                                                                                                    | Changes" על Yr<br>Yr<br>Type seperate keyr<br>scuba<br>diving<br>deep sea<br>snorkeling<br>snorkel                                             | שאתה מסיים לר<br>words one per line, for in                               |
| Tag Name<br>Type name for the<br>פרח<br>Tag Keyword<br>דמק<br>ורדי<br>ורדי<br>פרחים להתונות                          | tag, for instance s        | ."Save (                                                                                                    | Changes" על Yr<br>Type seperate keyw<br>scuba<br>diving<br>deep sea<br>snorkeling<br>snorkel<br>Type negative keyw                             | שאתה מסיים לר<br>words one per line, for in<br>vords with "-", for instan |
| Tag Name<br>Type name for the<br>פרחי<br>Tag Keyword<br>דפרחים<br>ורדים<br>פרחים להתנות-                             | tag, for instance s        | ."Save (                                                                                                    | Changes" על Yr<br>Type seperate keyu<br>scuba<br>diving<br>deep sea<br>snorkeling<br>snorkel<br>ype negative keyu<br>-sky diving               | שאתה מסיים לר<br>words one per line, for in<br>vords with "-", for instan |
| Tag Name<br>Type name for the<br>יפרח<br><b>Tag Keyword</b><br>רחים<br>ורדים<br>ורדים<br>פרחים להתנות.               | tag, for instance s        | ."Save (                                                                                                    | Changes" על Yr<br>Type seperate keyw<br>scuba<br>diving<br>deep sea<br>snorkeling<br>snorkel<br>ype negative keyw<br>-sky diving               | שאתה מסיים לר<br>words one per line, for in<br>vords with "-", for instan |
| Tag Name<br>Type name for the<br>ספרח<br>דפרחים<br>ורדים<br>ורדים<br>פרחים לחתנות                                    | tag, for instance s        | ."Save (                                                                                                    | Changes" על "<br>Type seperate keyw<br>scuba<br>diving<br>deep sea<br>snorkeling<br>snorkeling<br>snorkel<br>Type negative keyw<br>-sky diving | שאתה מסיים לר<br>words one per line, for in<br>vords with "-", for instan |
| Tag Name<br>Type name for the<br>רוים<br>Tag Keyword<br>רחים<br>רחים<br>רחים<br>רחים<br>רחים<br>רחים<br>רחים         | tag, for instance s        | cuba diving                                                                                                    | Changes" על "<br>Type seperate keyw<br>scuba<br>diving<br>deep sea<br>snorkeling<br>snorkel<br>Type negative keyw<br>-sky diving               | שאתה מסיים לר<br>words one per line, for in<br>vords with "-", for instan |

# "live" אזור ה.3

#### באזור זה התוכנה מאפשרת לך להשתמש גם בסוכן הציט האוטומטי וגם בLive ציאט.

1. כדי להשתמש באפשרויות אלו עליך להיכנס לממשק המשתמש עם השם והסיסמא שלך. 2. לחץ על לשונית Live.

כאן תוכל לראות את השיחות בזמן אמת. בזמן שאתה נמצא באזור ה Live המערכת מאפשרת לך להתערב בצ׳אטים עם הגולשים באתר שלך. כל הצ׳אטים הפעילים יוצגו כאן כולל הטקסטים שהוקלדו ע״י הגולשים באתר שלך.

אתה יכול להתחיל להתערב בשיחה ע״י לחיצה על כפתור ה Live Chat הנמצא ליד כל גולש פעיל.

|   | Virtual Agent | Hello, Zevik@virtualspirits.com 🔅 Edit Setting                                                                                                    |  |
|---|---------------|----------------------------------------------------------------------------------------------------|--|
|   | 🖓 Home        | Dive                                                                                                    |  |
|   | CHAT          |                                                                                                    |  |
| ( | Iive          | Image: Constraint of the second second se |  |
|   | • History     |                                                                                                    |  |
|   | AGENT         |                                                                                                    |  |
|   | 💰 Design      |                                                                                                    |  |
|   | 🖉 Answer      | Active chats                                                                                                    |  |
|   | Setting       | • Active chat 46.117.237.229                                                                                                    |  |
|   | GENERAL       | Hi, i need help                                                                                                    |  |
|   | 🕂 Add my      |                                                                                                    |  |
|   | Reports       | Active chat 38.197.287.135     Watch Live Chat                                                                                                    |  |
|   | 🖻 Billing     |                                                                                                    |  |
|   |               |                                                                                                    |  |

#### החלפה בין מצבים

כאשר אתה נמצא באזור ה Live יש לך אפשרות להחליף בין שני מצבים, מצב של צ׳אט אוטומטי + צ׳אט Live ומצב של צ׳אט Live בלבד, ע״י לחיצה על הכפתור (כפי שמסומן למטה).

אם אתה מחליף את המצב הרגיל (ברירת המחדל), המצב ישתנה בכל הצ׳אטים החדשים, אך במידה ותצא מאזור ה- Live או תתנתק מהמערכת המערכת מזהה שאתה כבר לא זמין לטפל בצ׳אטים Live והיא תחזיר את עצמה למצב הרגיל של צ׳אט אוטומטי.

| 4gent | Hello, Zevik@virtualspirits.com | C Edit Setting                                                                                                    |                          |
|-------|---------------------------------|----------------------------------------------------------------------------------------------------|--------------------------|
|       | 🗩 Live                          |                                                                                                    |                          |
| •     | Auto + Live                     | Automated chat + Live chat<br>New chats are immediately handled by automated agent.<br>You can watch and intervene in live chat when you want. | Turn Off Automated Agent |

#### Live ציאט אוטומטי + ציאט

זהו מצב ברירת המחדל, מצב שבו הצ׳אט האוטומטי פעיל ונותן מענה לכל הגולשים באתר שלך בצורה אוטומטית. אתה יכול לצפות בשיחות של הסוכן עם הגולשים שלך בזמן אמת ולהחליט אם אתה רוצה להתערב השיחה ולדבר Live עם הגולש. ברגע שתלחץ על "Live Chat" אתה תתחיל לדבר עם המבקר הספציפי הזה במקום הסוכן האוטומטי.

הסוכן האוטומטי ימשיך לדבר ולעזור לשאר הגולשים שלך בזמן שאתה מטפל באופן אישי בגולש שבחרת להתערב בשיחה שלו.

| 4gent | Hello, Zevik@virtualspirits.com | 🗘 Edit Setting                                                                                                    |                          |
|-------|---------------------------------|----------------------------------------------------------------------------------------------------|--------------------------|
|       | Live                            |                                                                                                    |                          |
|       | Auto + Live                     | Automated chat + Live chat<br>New chats are Immediately handled by automated agent.<br>You can watch and intervene in live chat when you want. | Turn Off Automated Agent |

#### בלבד Live ציאט

אתה יכול לבחור לכבות את הצ׳אט האוטומטי ע״י לחיצה על הכפתור. זה יעביר אותך למצב שנקרא "Live Chat Only", כלומר מצב שבו רק הצ׳אט Live פעיל ואין צ׳אט אוטומטי שמדבר עם הגולשים החדשים באתר שלך.

כל שיחות הצ׳אט החדשות צריכות להיות מטופלות באופן אישי על ידיך בלבד אחרת הגולשים לא יקבלו תשובות בכלל.

> אתה יכול להשתמש במצב הזה כאשר אתה מחליט שאתה לא רוצה שהסוכן האוטומטי יענה לשאלות הגולשים באתר שלך.

| t | Hello, Zevik@virtualspirits.com | C Edit Setting                                                                                                    |                         |
|---|---------------------------------|----------------------------------------------------------------------------------------------------|-------------------------|
|   | 🗩 Live                          |                                                                                                    |                         |
| K | Auto +                          | Live chat only<br>New chats are handled by you in live chat.<br>The automated agent is turned off as long as you keep this page open. | Turn On Automated Agent |
|   | $\langle$                       | please tell us how we can help you. A live<br>representative will be with you online in a moment.                                     | Save Edit               |
|   | Active chats                    |                                                                                                    |                         |

<u>טיפ:</u> יש לך אפשרות להתאים אישית את הטקסט הגולש באתר שלך יקבל כאשר הצ׳אט נמצא במצב של "Live chat only" בתוך תיבת הטקסט.

# שינוי ההגדרות של הסוכן.4

#### איך לשנות את המיקום של הסוכן באתר שלי?

מיקום הסוכן מתייחס למיקום חלון הצ׳אט והכפתור באתר שלך ואיך הגולשים שלך רואים אותו. כברירת מחדל המיקום של הסוכן באתר הוא בצד שמאל, זה המיקום שנמצא כי הוא נותן את אחוז ההמרה הגבוה ביותר.

בחלק מהאתרים התפריט נמצא גם כן בצד שמאל ולכן באתרים אלו כדאי לשנות להם את המיקום של הסוכן. כמובן שהמיקום נתון להחלטתך.

- ו. התחבר לממשק המשתמש ולחץ על "Setting".
- 2. לחץ על "Positioning", שם אתה יכול לשנות את מיקום חלון הצ'ט ומיקום הכפתור בהתאם למה שמתאים באתר שלך.
  - .: כשאתה מסיים לחץ על "Save Changes".

| Virtual Spirits<br>Control Panel | sher@virtualspirits.com.©<br>sa83481vaaenglish                                                                         |
|----------------------------------|----------------------------------------------------------------------------------------------------|
| ෆී Home                          | Settings Basic Information   Emails for Leads   SMS for Leads   Triggers Positioning Adwords Code   Analytics Page     |
| Chats                            |                                                                                                    |
| 1. Leads                         | Agent Positioning of window and Button                                                                                 |
| Live                             | Button Position Settings: Side left = Indent 10px = Bottom 20px =                                                      |
| History                          | Window Position Settings: Side Left : Indent 0 : Bottom 0 :                                                            |
| Agent                            |                                                                                                    |
| 🗳 Design                         | Save Changes                                                                                                    |
| Answers                          |                                                                                                    |
| Settings                         | Important:<br>In order to see then changes you will need to refresh the page at your site.                             |
| General                          |                                                                                                    |
| Add to WebSite                   |                                                                                                    |
| III Reports                      | Virtual Spirits   My Account   Terms of Use   Privacy Policy   @ Virtual Spirits Technologies Ltd. 2013 — All Rights R |
| E Billing                        |                                                                                                    |

### איך להוסיף או לשנות את כתובות הדוא״ל אליהן נשלחים הלידים

בכל פעם שהסוכן מייצר עבורך ליד, הליד מגיע ונשמר במערכת הניהול וגם נשלח ישירות לכתובת הדוא״ל. ברירת המחדל של כתובת הדוא״ל היא הכתובת שאיתו נרשמת למערכת. אתה יכול לשנות את הכתובת הזאת או להוסיף כתובות דוא״ל נוספות שאתה רוצה שגם אליהן יגיעו הלידים.

- .1. בתוך "Setting" לחץ על "Email For Leads.
  - 2. הוסף כמה כתובות אימייל שאתה רוצה

שים לב: הפרד את כתובות המייל עם " ; " , בלי רווח. מייל עם " ; " , בלי רווח. מייל עם " ; " , בלי רווח. mail@mail.com;mail1@mail1.com

."Save Changes" נחץ על.

| Virtual Spirits<br>Control Panel | sher@virtualspirits.com.<br>sa83481vsaenglish                                                                                 |  |  |  |  |  |
|----------------------------------|----------------------------------------------------------------------------------------------------|--|--|--|--|--|
| Home                             | Settings Basic Information Emails for Leads   SMS for Leads   Triggers   Positioning   Adwords Code   Analytics Page          |  |  |  |  |  |
| Chats                            | Sand Load Concertion Notification to those Empire                                                                             |  |  |  |  |  |
| Leads                            |                                                                                                    |  |  |  |  |  |
| Dive                             | rumorsalit@gmail.co                                                                                                    |  |  |  |  |  |
| C History                        | Tip: Email for contact and escalations. Multiple email should be seperated by ;                                               |  |  |  |  |  |
| Agent                            | Save Changes                                                                                                    |  |  |  |  |  |
| 🗳 Design                         |                                                                                                    |  |  |  |  |  |
| Answers                          |                                                                                                    |  |  |  |  |  |
| Settings                         |                                                                                                    |  |  |  |  |  |
| General                          | Vrtual Spirits   My Account   Terms of Use   Privacy Policy   © Virtual Spirits Technologies Ltd. 2013 — All Rights Reserved. |  |  |  |  |  |
| Add to WebSite                   |                                                                                                    |  |  |  |  |  |
| Reports                          |                                                                                                    |  |  |  |  |  |
| Billing                          |                                                                                                    |  |  |  |  |  |
|                                  |                                                                                                    |  |  |  |  |  |

#### איך להוסיף קוד המרות של Google Adwords?

בכל פעם שנוצר ליד הסוכן יקרא לקוד ההמרות של גוגל בשבילך. שים לב: זה יכול לקחת עד 48 שעות עד שזה יתעדכן בסטטיסטיקה של Adwords.

- . בתוך "Setting" לחץ על ".1
  - 2. העתק והדבק את הקוד לתוך תיבת הטקסט
    - ."Save Changes" ג לחץ על.

| Virtual Spirits<br>Control Panel | sher@virtualspirits.com<br>sa83481 vasenglish                                                                                                    |  |  |  |  |  |  |
|----------------------------------|----------------------------------------------------------------------------------------------------|--|--|--|--|--|--|
| M Home                           | Settings Basic Information   Emails for Leads   SMS for Leads   Triggers   Positioning   Advords Code   Analytics Page                                                                                                    |  |  |  |  |  |  |
| Chats                            |                                                                                                    |  |  |  |  |  |  |
| 1. Leads                         | Adwords Code For Google Conversion on Lead Generation                                                                                                    |  |  |  |  |  |  |
| Live                             |                                                                                                    |  |  |  |  |  |  |
| 🕑 History                        | Circ Google Coute for an Haz, and Tozz, an Haz, an Haz, an Haz, an Has, an Has, an Has, an Has, conversion Hage ~/<br>(serify type="activitymesticity")<br>(* clCDATA[*]<br>(* clCDATA[*])                                                                                                    |  |  |  |  |  |  |
| Agent                            | var google_conversion_language = "an";<br>var google_conversion_language = "an";<br>var google_conversion_colvr = "film";<br>var google_conversion_colvr = "film";<br>var google_conversion_label = "obL-CPO1kAQQucXv_AM";                                                                                                    |  |  |  |  |  |  |
| 🖨 Design                         | rai googe ourreaksi_raise = 0,<br>/* [] > 1<br>                                                                                                    |  |  |  |  |  |  |
| Answers                          | <pre><scorpt deplay-inline"="" sr="http://www.googleadservices.com/pagead/conversion/sr&gt; &lt;/pre&gt; &lt;/pre&gt; &lt;pre&gt;/stoption cdv style=" type="textlpwascript"> cdv style="deplay-inline"&gt; cdv style="deplay-inline"&gt; cdv style="deplay-inline" cdv style="deplay-inline"</scorpt></pre> |  |  |  |  |  |  |
| Settings                         |                                                                                                    |  |  |  |  |  |  |
| General                          | Lupenites                                                                                                    |  |  |  |  |  |  |
| + Add to WebSite                 |                                                                                                    |  |  |  |  |  |  |
| III Reports                      |                                                                                                    |  |  |  |  |  |  |
| E Billing                        |                                                                                                    |  |  |  |  |  |  |
|                                  | Save Changes                                                                                                    |  |  |  |  |  |  |

#### איך להוסיף Google Analitycs לסוכן שלי?

בכל פעם שנוצר ליד הסוכן יטען את דף התודה שמכיל את הקוד של Google Analytic ויספור המרה.

- "Analytics Page" לחץ על "Setting". בתוך 1
- 2. העתק והדבק את ה- URL של דף התודה ( "thank you page" ).
  - "Save Changes" לחץ על. 3

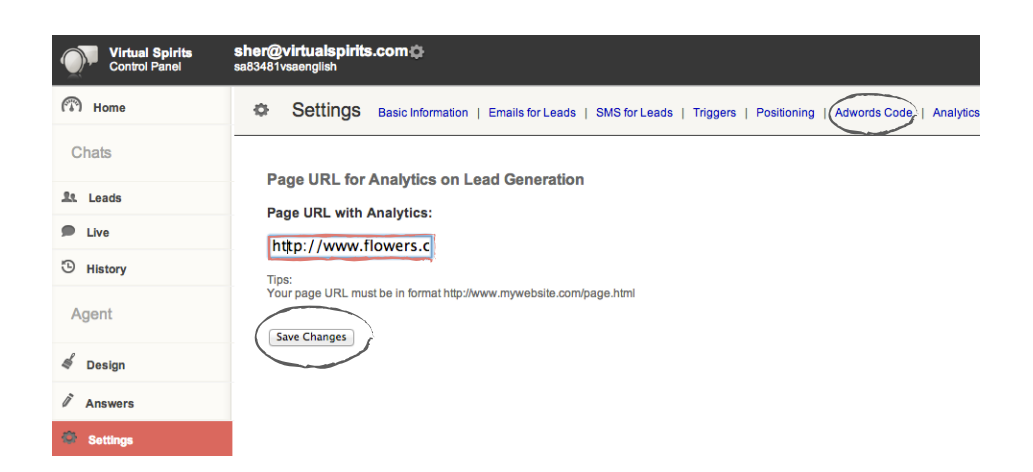

#### איך לשנות את הטריגרים?

המשמעות של טריגרים הם בעצם דרכים שונות שבהן הצ׳אט שלך יפתח באופן אוטומטי לגולשים שלך.

טריגר מתוזמן- חלון הצ׳אט יפתח באופן אוטומטי לאחר זמן מסויים שבו הגולש נמצא בדף באתר שלך (Timer Second).

טריגר יציאה- כשהגולש יוצא מדף באתר שלך הצ׳אט ייפתח בצורה אוטומטית ובכך תוכל למנוע נטישת גולשים מהאתר ולהציל מכירות. טירגר יציאה מופעל לאחר הגדרה של מספר שניות מינמאלי (Minimal Seconds).

. בתוך "Setting" לחץ על 1.

שים לב: יש לך שתי אפשרויות: להפעיל ("enable") או לא להפעיל ("disable") את הטריגר. Timer Second : מאפשר לך לשנות את מספר השניות עד לפתיחת הצ׳אט באופן אוטומטי. Minimal Seconds: מאפשר לך לשנות את מספר השניות המינימלי שבו טריגר היציאה יופעל.

."Save Changes" נחץ על.

| Virtual Spirits<br>Control Panel | sher@virtualspirits.com<br>sa83481vsaenglish                                           |
|----------------------------------|----------------------------------------------------------------------------------------|
| ( Home                           | Settings Basic Information   Emails for Leads   SMS for Leads   Triggers   Positioning |
| Chats                            |                                                                                        |
| Leads                            | Agent Engages Visitors According to Triggers                                           |
| Live                             | Timed Trigger: Status enabled + Timer seconds 10s +                                    |
| <sup>®</sup> History             | Button Trigger: Status                                                                 |
| Agent                            | Exit Trigger: Status enabled + Minimal seconds 3s +                                    |
| Design                           | Advanced: Exit Mode without dialogue ‡                                                 |
| Answers                          | Statogue for in site representative can oner you support                               |
| Settings                         | Save Changes                                                                           |

שים לב: מהסיבה הזאת אם שינית את הטריגרים בסוכן שלך ואתה רוצה לראות את השינוי, אתה צריך למחוק את ההיסטוריה וה- cookies בדפדפן שלך.

אם לא תעשה את זה לא תוכל לראות איך הסוכן מתנהג כמו שהמבקר רואה בכניסה הראשונה שלו. שים לב שכשאתה מוחק את ה- cookies, אתה תצא ממערכת הניהול.

#### איך לשנות את הטקסט בחלון הדיאלוג?

חלון הדיאלוג הוא חלק מהטריגר יציאה. הוא מאפשר לך לחסום את הגולש ע״י חלון הודעה (Pop-Up) שמוביל את הגולש לפעולה.

אם הגולש לוחץ על ״ok״ החלון של הצ׳אט יפתח ויניע את הגולש לפעולה.

"Triggers" לחץ על "Setting". בתוך

יש לך שתי אפשרויות להפעיל ( "enable") או לא להפעיל ( "disable") את הטריגר.

.save changes" 2. כשאתה מסיים לחץ על

| Virtual Spirits<br>Control Panel | sher@virtualspirits.com<br>sa83481vsaenglish                                       |  |  |  |  |  |  |
|----------------------------------|------------------------------------------------------------------------------------|--|--|--|--|--|--|
| 🕅 Home                           | Settings Basic Information   Emails for Leads   SMS for Leads Triggers Positioning |  |  |  |  |  |  |
| Chats                            |                                                                                    |  |  |  |  |  |  |
| Leads                            | Agent Engages Visitors According to Triggers                                       |  |  |  |  |  |  |
| P Live                           | Timed Trigger: Status enabled + Timer seconds 10s +                                |  |  |  |  |  |  |
| History                          | Button Trigger: Status enabled ÷                                                   |  |  |  |  |  |  |
| Agent                            | Exit Trigger: Status enabled + Minimal seconds 3s +                                |  |  |  |  |  |  |
| 💐 Design                         | Advanced: Exit Mode with dialogue                                                  |  |  |  |  |  |  |
| Answers                          |                                                                                    |  |  |  |  |  |  |
| Settings                         | Save Changes                                                                       |  |  |  |  |  |  |
|                                  |                                                                                    |  |  |  |  |  |  |
|                                  | The page at yourwebsite .co.il says:<br>נציג האתר ממתין לתת לך מידע נוסף והצעה     |  |  |  |  |  |  |
|                                  | Cancel                                                                             |  |  |  |  |  |  |

"Exit Mode" שים לב: אתה יכול להסיר את חלון הדיאלוג מתי כשתרצה ע״י שינוי ה- "Exit Mode".

# 5. קבלת דוחות מהסוכן שלי

איפה אפשר למצוא את הדוחות של הסוכן? הדוחות של וירטואל ספיריטס מכילים רשימות של פרטים ומידע אודות הלידים שהתקבלו דרך הסוכן, וכמו כן גם מידע סטטיסטי אודות הסוכן באתר שלך.

. התחבר למערכת הניהול ולחץ על "Reports".

| Virtual Spirits<br>Control Panel | sher@virtualspirits.com.<br>sa92814vsaenglish                                                                     |
|----------------------------------|----------------------------------------------------------------------------------------------------|
| 🕅 Home                           | and Reports                                                                                                    |
| Chats                            | Standard Reports                                                                                                  |
| Leads                            | Leads Report - shows the list of all leads generated by the virtual sales agent.                                  |
| Live                             | Referrer Report - shows the conversion by referrer traffic sources; e.g. google ads, price comparison ads, etc.   |
| 3 History                        | Site Pages Report - shows the conversion by url of pages on your site, such as content pages, products, and more. |
|                                  | User Agents Report - shows the conversion by user agent (browser).                                                |
| Agent                            | Trends Report - shows statistics and trends on visitors for virtual sales agent.                                  |
|                                  | World Stats - shows visitors distribution accross countries.                                                      |
| \land Design                     | Search within Queries - search strings inside the visitors queries.                                               |
| Answers                          |                                                                                                    |
| Settings                         |                                                                                                    |
| General                          | Virtual Spirits   My Account   Terms of Use   Privacy Policy   @ Virtual Spirits Techn                            |
| + Add to WebSite                 |                                                                                                    |
| nil Reports                      |                                                                                                    |
|                                  |                                                                                                    |

#### איך ניתן לייצא את רשימת הלידים שלי לקובץ אקסל?

דוח הלידים "Leads Report" מספק לך את כל המידע על הלידים שהסוכן שלך מקבל.

- "Leads Report" לחץ על "Reports". בתוך .1
- 2. אפשרות "View" מאפשרת לך לראות את כל הלידים שהתקבלו : היום / ביומיים האחרונים /
  - .ב-ד ימים האחרונים / עפ״י חודש בחר את האפשרות המתאימה לך.
    - show" א לחץ על.3

| Virtual Spirits<br>Control Panel | sher@virtualspirits.com 🖨<br>sa92814vsaenglish                       |                                                                |  |  |  |
|----------------------------------|----------------------------------------------------------------------|----------------------------------------------------------------|--|--|--|
| (P) Home                         | Reports                                                              |                                                                |  |  |  |
| Chats                            | My Reports / Leads Report /                                          |                                                                |  |  |  |
| Leads                            | List of all the leads generated by the virtual agent.<br>View: Today |                                                                |  |  |  |
| Live                             |                                                                      |                                                                |  |  |  |
| 🕑 History                        | Create Excel only (This may be faster)                               | ake longer to display results).<br>My Reports / Leads Report / |  |  |  |
|                                  |                                                                      | List of all the leads generated by the virtual agent.          |  |  |  |

#### איך אוכל לדעת כמה מהגולשים שלי מדברים עם הסוכן שלי

"Trends Report" (דוח מגמות) מספק את המידע והסטטיסטיקה לגבי השימוש של הגולשים בצ׳ט שלך. <u>Unique to Chat</u> - מראה כמה מהגולשים שלך ראו את הצ׳אט. <u>Real</u> - מראה כמה מהגולשים דיברו עם הסוכן. <u>Conversion All</u> - מראה כמה לידים הסוכן שלך ייצר.

הדוח הזה יכול להראות לך את השיפור של הסוכן בהתאם לשינויים שביצעת בסוכן

**דוגמא 1: איך לבדוק האם שורות הפתיחה החדשות שהכנסתי הן טובות יותר מהקודמות?** שורות הפתיחה הן בעצם הגישה והפנייה של הסוכן לגולשים שלך. אם יצרת שורות פתיחה מצויינות תוכל לראות שה "Real" גדל , כי שורות הפתיחה שיצרת גרמו ליותר גולשים לדבר עם הסוכן שלך.

#### דוגמא 2: איך לבדוק האם העיצוב והטקסט החדש של הכפתור הוא טוב יותר מהקודם?

הטקסט והעיצוב של הכפתור הם מה שהגולשים רואים באתר שלך. אם הכפתור שלך הוא אטרקטיבי ומושך יותר גולשים ילחצו עליו וזה יגדיל את ה "Unique to Chat" .

| Date      | Unique to Chat | Real | ratio% | Conversion All | ratio% |
|-----------|----------------|------|--------|----------------|--------|
| 1-5-2013  | 474            | 58   | 12.2%  | 53             | 91.4%  |
| 2-5-2013  | 359            | 54   | 15%    | 32             | 59.3%  |
| 3-5-2013  | 2              | 0    | %      | 0              | %      |
| 5-5-2013  | 196            | 28   | 14.3%  | 21             | 75%    |
| 6-5-2013  | 249            | 39   | 15.7%  | 24             | 61.5%  |
| 7-5-2013  | 84             | 12   | 14.3%  | 12             | 100%   |
| 8-5-2013  | 177            | 34   | 19.2%  | 26             | 76.5%  |
| 9-5-2013  | 245            | 48   | 19.6%  | 30             | 62.5%  |
| 10-5-2013 | 54             | 13   | 24.1%  | 11             | 84.6%  |
| 11-5-2013 | 1              | 0    | %      | 0              | %      |
| 12-5-2013 | 459            | 66   | 14.4%  | 39             | 59.1%  |
| 13-5-2013 | 87             | 22   | 25.3%  | 13             | 59.1%  |
| 14-5-2013 | 176            | 26   | 14.8%  | 16             | 61.5%  |
| 16-5-2013 | 141            | 31   | 22%    | 24             | 77.4%  |
| 17-5-2013 | 108            | 14   | 13%    | 9              | 64.3%  |
| 18-5-2013 | 1              | 1    | 100%   | 1              | 100%   |
| 19-5-2013 | 578            | 68   | 11.8%  | 52             | 76.5%  |
| 20-5-2013 | 245            | 37   | 15.1%  | 26             | 70.3%  |
| 21-5-2013 | 290            | 36   | 12.4%  | 22             | 61.1%  |
| 22-5-2013 | 513            | 69   | 13.5%  | 51             | 73.9%  |
| 23-5-2013 | 400            | 62   | 15.5%  | 35             | 56.5%  |
| Total     | 4839           | 718  | 14.8%  | 497            | 69.2%  |

# לסיכום

מקווים שנהנת במהלך הלימוד במדריך זה, בהגדרת סוכן הצ׳ט שלך ובלמידת השימוש באפשרויות השונות העומדות לרשותך.

השתמש בתכונות של הסוכן כדי להפוך את הסוכן שלך לחכם יותר וכך תראה בו שותף שלך לצמיחת העסק, לחיסכון של כסף והשגת יותר לקוחות.

> אם יש לך שאלות נוספות אנחנו כאן בשבילך שלח לנו מייל: support@virtualspirits.com

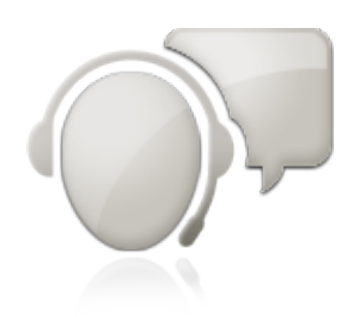